## To disable PDF reader in Google Chrome 57 and above, do the following.

1. Open Chrome and click the three dots menu button to open the menu.

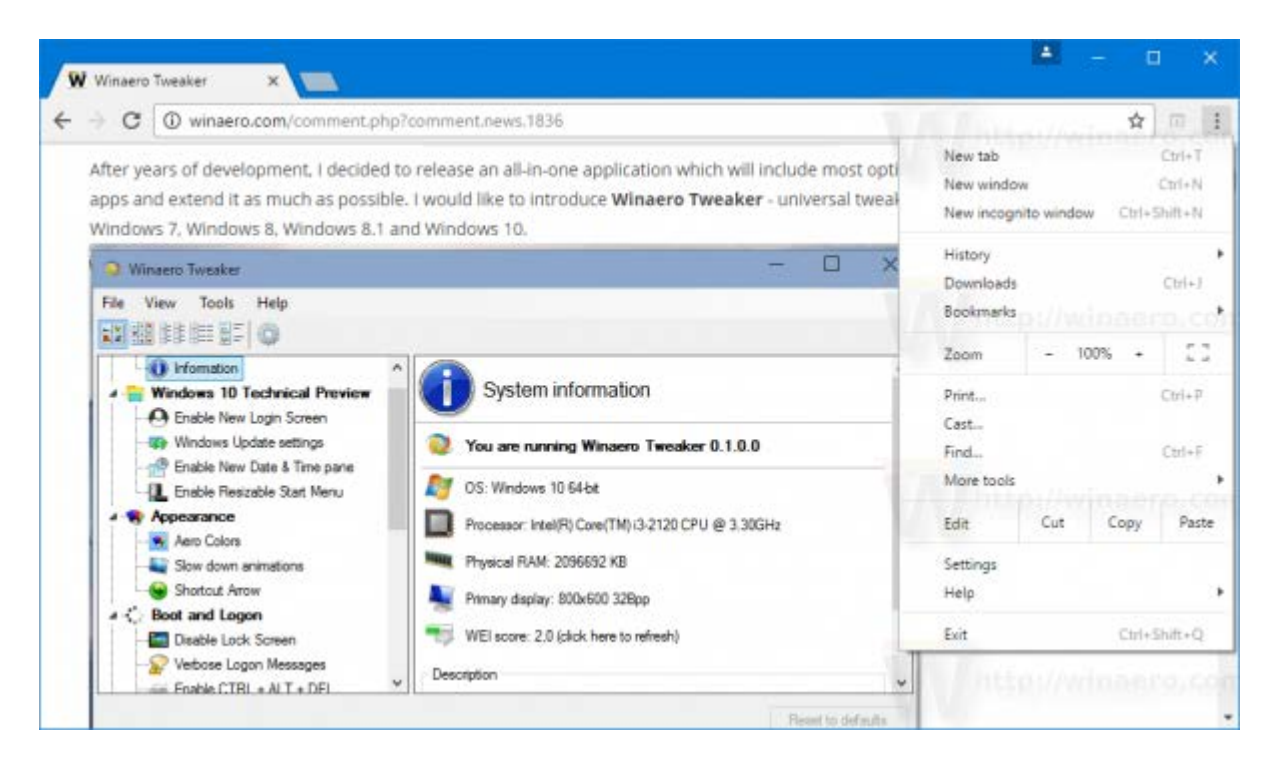

2. Click the Settings item.

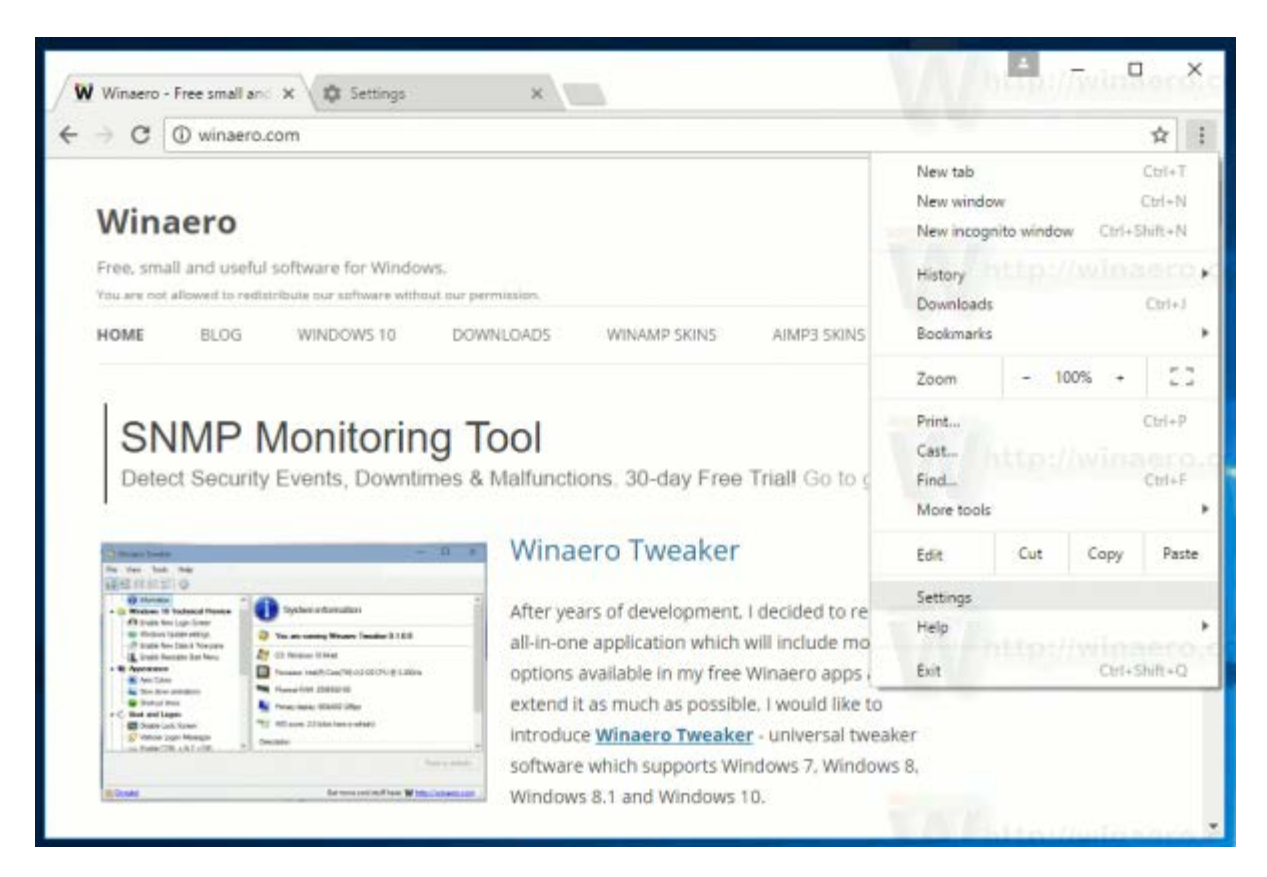

3. Scroll down to the Show advanced settings link. Click it.

| 9.0      | Chrome   chrome://settings                                              | Ŷ                                |
|----------|-------------------------------------------------------------------------|----------------------------------|
| ≡ Settir | ngs Q Search settlings                                                  |                                  |
|          | Add, edit, or remove search engines                                     | and the second second            |
|          | Default browser                                                         |                                  |
|          | This is a secondary installation of Google Chrome, and cannot be made y | our default browser.             |
|          | Dis station                                                             |                                  |
|          | on startup                                                              |                                  |
|          | Open the New Tab page                                                   |                                  |
|          | O Continue where you left off                                           |                                  |
|          | O Open a specific page or set of pages                                  |                                  |
|          | the angle of the                                                        | and a state of the second second |
|          |                                                                         |                                  |
|          | Advanced 👻                                                              |                                  |

4. Under Privacy & Security, click on Content Settings.

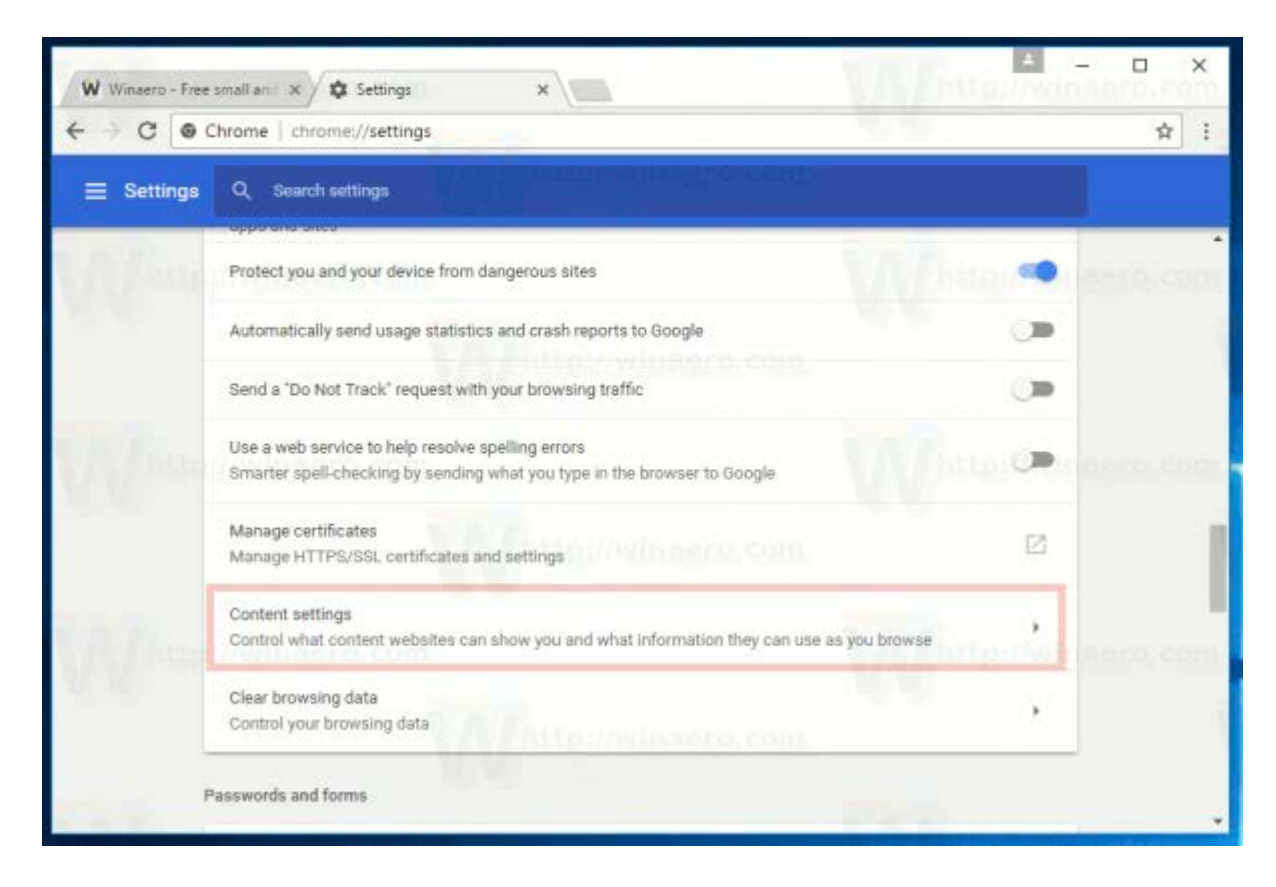

5. In Content Settings, click on PDF documents.

\_

| W Winsero - Free | nallan X 🎝 Settings 🛛 X                                                                                              | ≜ – o ×             |
|------------------|----------------------------------------------------------------------------------------------------|---------------------|
| < → C            | rome   chrome://settings/content                                                                                     | ☆ 1                 |
|                  | Q Search settings                                                                                                    |                     |
|                  | Ask when a site tries to download files automatically after the first file                                           |                     |
| Valante          | <ul> <li>Unsandboxed plugin access</li> <li>Ask when a site wants to use a plugin to access your computer</li> </ul> | WW ABBUARD Sera com |
|                  | Handlers     Allow sites to ask to become default handlers for protocols                                             | •                   |
| WWW              | MIDI devices<br>Ask when a site wants to use system exclusive messages to access to                                  | MIDI devices        |
|                  | Q Zoom levels                                                                                                    | n. •                |
|                  | Ф USB devices                                                                                                    |                     |
| W. Come          | PDF documents                                                                                                    | A Maria and a com   |
|                  | Protected Content                                                                                                    | *                   |
|                  |                                                                                                    |                     |

6. In PDF documents, enable the option Open PDFs using a different application

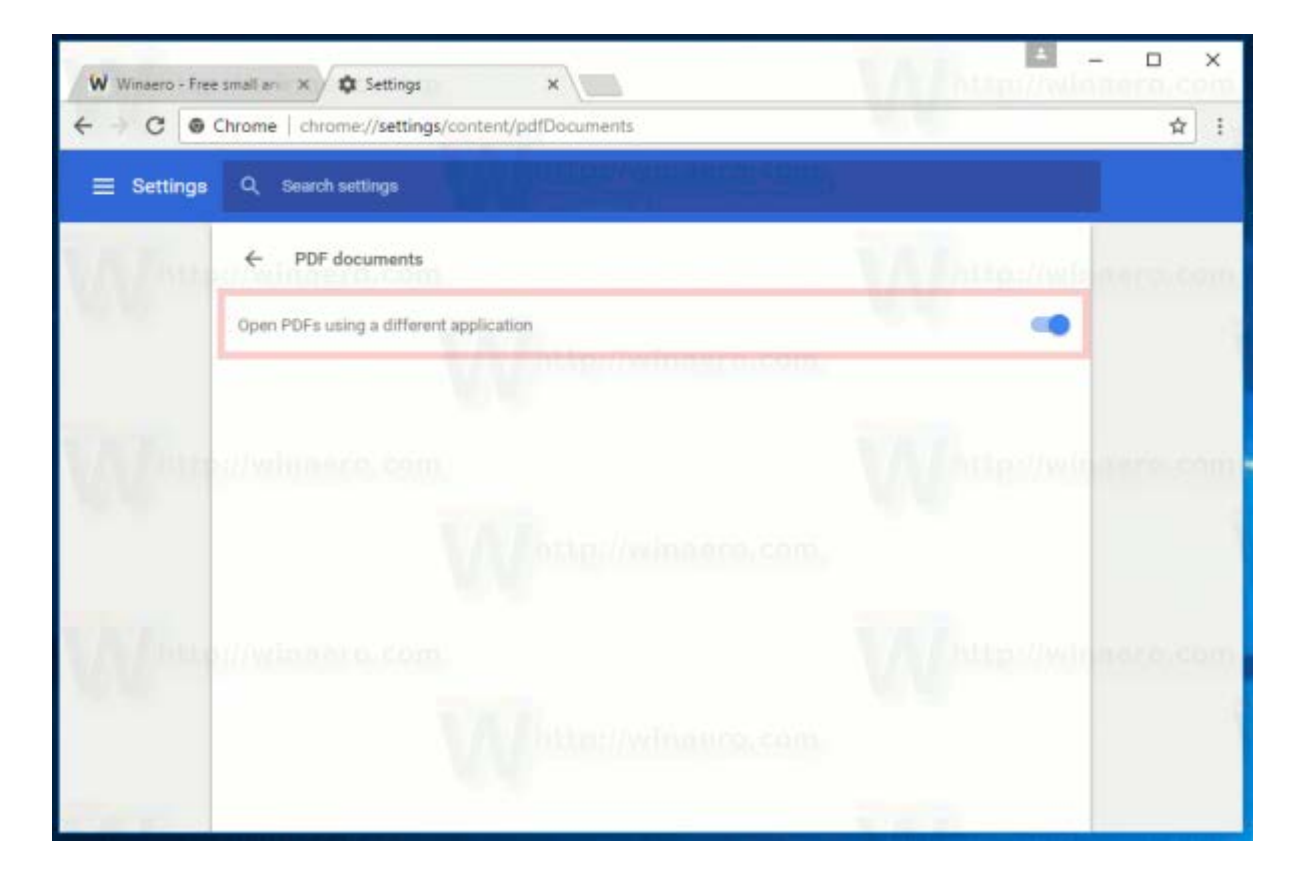

After making this change, go to PDF again in browser. You will notice the PDF document name will be displayed in bottom left of screen

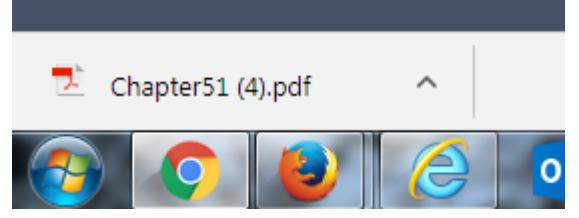

Click the tab and PDF will open in Adobe Reader.